## ?????? ?????? ??????? ??????

441 03-01-2022 תחזוקה 681

אפשרות זו קיימת רק למנהל מערכת הנתיב בארגונך.

מטרת המסך הינה לקבוע את רשימת סיווגי צפייה למעקבי טיפול.

ניתן להגדיר עד 10 סיווגי צפייה ולקבוע אם סיווג צפייה זה פעיל או לא.

בנוסף, במידה ורוצים שהמשתמש יוכל להוסיף רק מעקבי טיפול שיש לו בהם הרשאות צפייה, ניתן להוסיף לפרופיל המשתמש הרשאה בשם "הוספת מעקב טיפול בהרשאה" (הרשאה מספר 729)

בעת הוספת מעקב טיפול דרך האפליקציה, יעלו לו לבחירה רק סוגי הפעולות שיש לו גם הרשאת צפייה אליהם.

הוספת הרשאה לפרופיל מתבצעת על ידי עובדי מנרבה - בכפוף לבקשה של מנהל מערכת בארגון.

אפריט מנהל מערכת > תחזוקה כדי להגדיר את ההרשאות (סוגי הצפייה) יש לגשת בסרגל כלים העליון ל
ייפתח המסך הבא: ניהול הרשאות למעקבי מיפול

| ℜ rc.EntityRights |                   |                  | × |
|-------------------|-------------------|------------------|---|
|                   | רשימת סיווגי צפיה |                  |   |
| פעיל              | כולם רשאי צפייה   | שם סיווג צפיה 1  |   |
| פעיל 🗹            | רפואי פיסי        | שם סיווג צפיה 2  |   |
| פעיל 🗹            | רפואי נפשי        | שם סיווג צפיה 3  |   |
| פעיל 🗹            | רק עו"ס           | שם סיווג צפיה 4  |   |
| פעיל 🗹            | סוציאלי           | שם סיווג צפיה 5  |   |
| פעיל 🗹            | רק רפואי          | שם סיווג צפיה 6  |   |
| פעיל              | מדריכים           | שם סיווג צפיה 7  |   |
| פעיל              |                   | שם סיווג צפיה 8  |   |
| פעיל              |                   | 9 שם סיווג צפיה  |   |
| פעיל              |                   | שם סיווג צפיה 10 |   |
|                   | אישור 🗸           |                  |   |

ליד כל שדה בו רשום "שם סיווג צפיה X" יש לכתוב מספר מילים המתארים את שם זה ולסמן אם הסיווג הזה פעיל בארגון או לא. :כתובת אתר <u>https://kb.nativ.app/article.php?id=441</u>